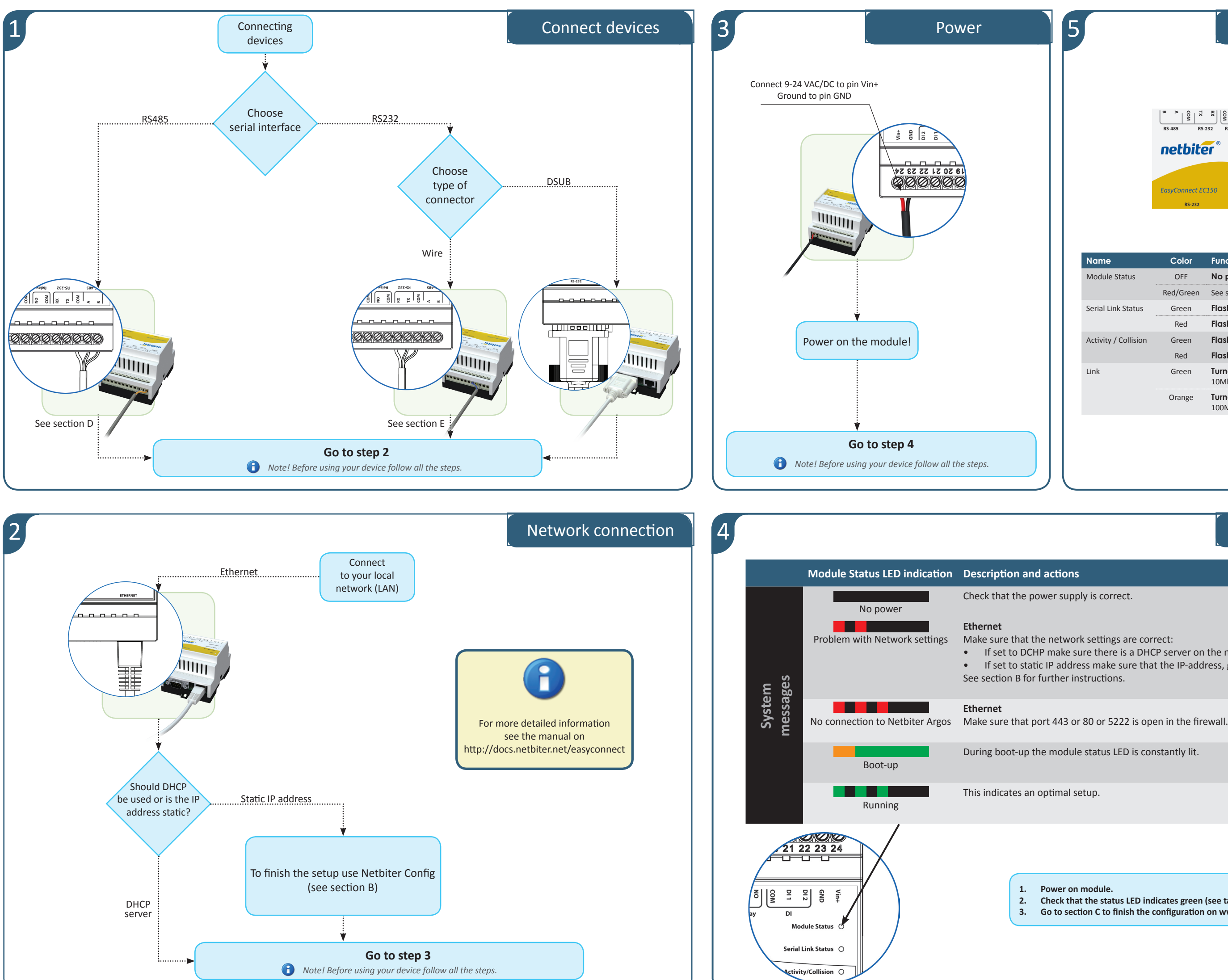

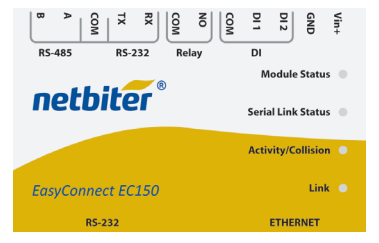

| Name                 | Color     | Function                                          |
|----------------------|-----------|---------------------------------------------------|
| Module Status        | OFF       | No power                                          |
|                      | Red/Green | See step 4                                        |
| Serial Link Status   | Green     | Flashing – Serial Packet receive                  |
|                      | Red       | Flashing – Serial Packet transmit                 |
| Activity / Collision | Green     | Flashing – Packet receive                         |
|                      | Red       | Flashing – Ethernet Collision                     |
| Link                 | Green     | Turned On – Ethernet network detected,<br>10Mbps  |
|                      | Orange    | Turned On – Ethernet network detected,<br>100Mbps |

### Module status LED

Make sure that the network settings are correct: • If set to DCHP make sure there is a DHCP server on the network. If set to static IP address make sure that the IP-address, gateway and DNS is correct.

During boot-up the module status LED is constantly lit.

Power on module. 2. Check that the status LED indicates green (see table below). 3. Go to section C to finish the configuration on www.netbiter.net.

### A **DIN rail mounting**

## SNAP ON SNAP OFF 1 (2)

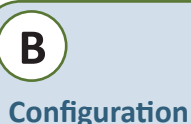

About the Netbiter Config utility The Netbiter Config utility is a PC-based configuration utility to set TCP/IP network settings in the Netbiter. This utility has the ability to scan the Ethernet network for connected Netbiter devices and let the user set IP-address, net mask, gateway, DNS and hostname for each unit.

#### Installation Procedure

Download the self-extracting installation package Netbiter Config utility from http://support.netbiter.com and run it.

#### Scanning for connected devices

First ensure that you have connected the Netbiter units you want to install on the same Ethernet network as the PC is connected to. Use standard Ethernet cables, straight-through (for connecting to a switch/router) or cross-over cable (for connecting directly to a PC).

When the Netbiter Config utility is started, it will scan the Ethernet network for Netbiter devices. All detected devices will be presented in a list in the main window. If you want to force a new scan for devices, you can press the "Scan" button.

#### Changing IP settings

To change the IP settings on a detected device, double-click on the device you want to configure in the list of devices. This will open up a dialog where you can enter the desired IP configuration.

| Configure: 00-30-11-FB-92-8F      |                    |
|-----------------------------------|--------------------|
| Ethemet configuration             |                    |
| IP address: 10 . 10 . 13 . 91     | DHCP               |
|                                   | @ On               |
| Subnet mask: 255 , 255 , 255 , 0  | COff               |
| Default gateway: 10 . 10 . 13 . 1 |                    |
|                                   |                    |
| Primary DNS: 10 . 10 . 100 . 88   |                    |
| Secondary DNS: 10 . 10 . 100 . 87 |                    |
|                                   |                    |
| Hostname:                         |                    |
| Pactword                          | E Charge provinged |
| - united                          | r charge passified |
| New password:                     |                    |
|                                   |                    |

The default password for authentication of the new settings is "admin". Pressing "Set" will cause the Netbiter device to reboot and after that the new settings will be enabled.

| ( | To protect your device the default password must be changed.                                                                                                    |
|---|----------------------------------------------------------------------------------------------------|
| 6 | You can test the new settings by opening a web-browser and enter the IP you just selected. If you selected DHCP and want to know what IP your device have been assigned, you can do a new scan with the Netbiter Config utility to view the new network configuration information. |
|   |                                                                                                    |

# C

#### Activate EC150 for Netbiter Argos

The Netbiter gateway has to be activated before it can start to communicate with Netbiter Argos. In order to complete this procedure you need to have the System ID and Activation Code at hand. The System ID and the Activation Code are provided on the Netbiter Argos information note supplied with the Netbiter gateway.

#### If you don't have an account on Netbiter Argos:

1. Go to Netbiter Argos (www.netbiter.net) and click on the Create an account link 2. When the new account is created, follow the instructions and login to the new

account. 3. Click on the Online guide icon  $\nearrow$  and follow the instructions on how to Add and activate a system.

#### If you want to use an existing Netbiter Argos account:

1. Go to Netbiter Argos (www.netbiter.net) and login to your account. 2. Click on the Online guide icon 2 and follow the instructions on how to Add and activate a system.

#### Online Guide

D

Serial Port (RS-232)

Pin

А

сом

ΤХ RX

COM

NO

сом

DI 1

DI 2

GND

Vin+

The online guide is accessed by clicking on the wand  $\stackrel{>}{>}$  in the upper right corner, as shown in the image.

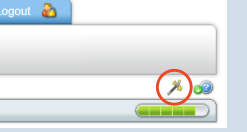

..........

0000000000000 13 14 15 16 17 18 19 20 21 22 23 24

B A 00 M A 0 M A 0

netbiter

Power / IO / Communication

Link C

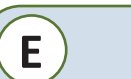

#### Serial port (RS232)

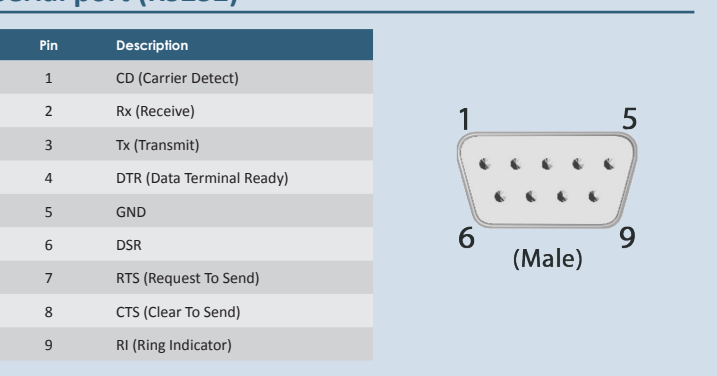

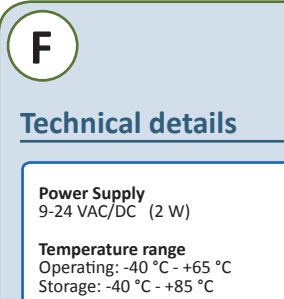

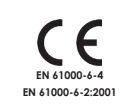

Humidity range 5-95% RH, non-condensing

Mounting option DIN rail (EN 50022)

Dimensions H57,7mm x W70.0mm x D86,0mn

#### **EasyConnect Series Accessories**

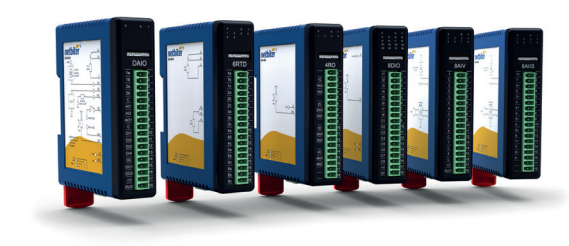

Netbiter® I/O Extender series is a collection of analog and discrete I/O modules with Modbus-RTU protocol

| Order Code | Description                                |
|------------|--------------------------------------------|
| IOX-DAIO   | 4DI, 2DO, 2AI, 1AO, 2RTD                   |
| IOX-8DIO   | 8 Digital inputs, 8 Digital outputs        |
| IOX-4RO    | 4 Relay outputs                            |
| IOX-6RTD   | 6 RTD (Pt100/1000, Ni120/1000, Resistance) |
| IOX-8AIV   | 8 Analog inputs (voltage)                  |
| IOX-8AIIS  | 8 Isolated Analog inputs (current)         |
|            |                                            |

#### Other accessories

| Order Code | Description                         |
|------------|-------------------------------------|
| E-029      | Power supply 24VDC (DIN rail mount) |
|            |                                     |

Field wiring terminals shall be connected with minimum wire size 24AWG

Please check www.netbiter.com for the most updated accessories and other Netbiter products

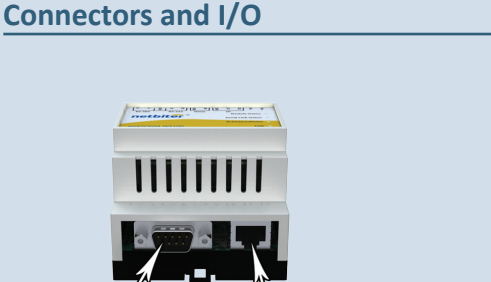

Ethernet (RJ 45)

Power, I/O, communication

Description

RS-485 Line B

RS-485 Line A

RS-232 Transmit

RS-232 Receive

Digital Input Common Digital Input 1+ (10-24VDC)

Digital Input 2+ (10-24VDC)

Common

Relay

Relay

0V / GND 9-24 VAC/DC

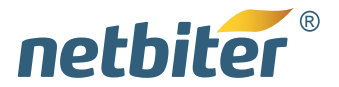

## **EasyConnect EC150 Installation Guide**

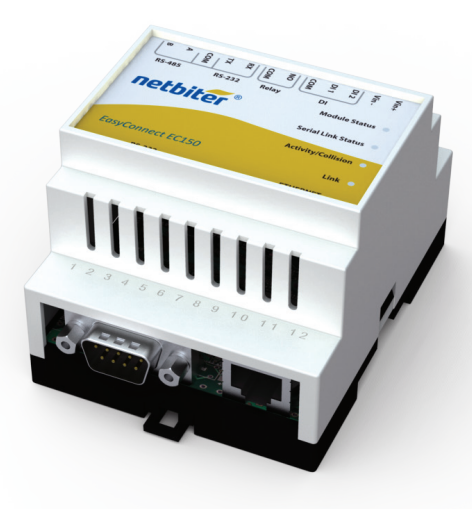

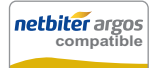

SP1538, rev: 3.50, Jan 2013

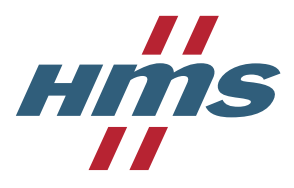

HMS Industrial Networks AB Box 4126 300 04 Halmstad Sweden

| Phone   | +46 (0)35 - 17 29 00     |
|---------|--------------------------|
| Fax     | +46 (0)35 - 17 29 09     |
| E-mail  | info@hms.se              |
| Web     | www.hms.se               |
| Support | +46 (0)35 - 17 29 20     |
| Web     | support.netbiter.com     |
| Twitter | twitter.com/netbiterhelp |

©2011 HMS Industrial Networks - All rights reserved - HMS reserves the right to make modifications without prior notice

**netbiter**<sup>®</sup> Save time, save energy, save resources!